## Hiren's BootCD PE ile Windows Parola Hack'i

(+) Birebir denenmiştir ve başarılı olunmuştur.

## **Gereksinimler:**

- Utilman.exe Windows 10 Home Premium x64 // Kurban Windows Makine
- HBCD\_PE\_x64.iso

// Hacking Aracı

Not:

Hiren's BootCD PE iso'su olan HBCD\_PE\_x64.iso dosyası ~/Downloads/Hiren's BootCD PE.zip dosya yolunda yedeklidir. Ayrıca resmi sitesinden en güncel hali indirilebilir:

https://www.hirensbootcd.org/download/

## Senaryo:

- Kurban bilgisayara sahibi başında değilken oturulur.
- Hiren's BootCD PE iso'su yazdırılmış bootable USB veya CD kurban bilgisayara takılır.
- Kurban bilgisayarda açılan windows 11 live sistemde parola reset'leme aracı çalıştırılır ve kurban bilgisayarın kullanıcı hesap parolası yenilenir.
- USB / CD kurban bilgisayardan çıkarılır ve sistem normal şekilde yeniden başlatılır.
- Kurban bilgisayarda kullanıcı oturumu ekranı geldiğinde kendi belirlediğimiz parola girilir ve oturum elde edilir.
- Bu sayede kurban bilgisayarda kişisel bilgiler alınabilir.

## Uygulama:

- Kurban Windows 10 VM ayarlardan Hiren's BootCD PE iso'su takılır ve sistem başlatılır.
- Hiren's BootCD PE imajı boot edilir.
- Hiren's BootCD PE açıldığında

Başlat Çubuğu -> NT Password Edit

ile program başlatılır. Açılan programda aşağıdaki adımlar takip edilir:

-> Open

-> "pentest" -> Change password

// pentest kullanıcı adlı hesabın
// parolası reset'lenecek / hack'lenecek.

-> Save changes

-> Exit

• Hiren's BootCD PE üzerinden sistem reboot'lanır ve CD (.iso) sistemden çıkarılır.

Not:

Reboot'larken iso çıkarıldığında sistem başlangıç hatası gelebilir.

Virtualbox -> Input -> Keyboard -> Insert CTRL+ALT+DELETE

yapınca sistem sorunsuz başlayacaktır.

• Kurban Windows 10 VM'de oturum aç ekranına gelindiğinde "pentest" kullanıcısına daha önce Hiren's BootCD PE de atanan parola girilir ve oturum açılır / hack'lenir.

DipNot:

"pentest" kullanıcısının mevcut parolası 123'tü. Hiren's BootCD Pe ile 123456789 yapılmıştır ve bu yeni parola ile giriş yapılabilmiştir.

Kaynak:

https://www.hirensbootcd.org/

https://vt.tiktok.com/ZSYtT3nwv/